# 在ASDM 6.3及更高版本上配置IP选项检测

## 目录

<u>简介</u> <u>先决条件</u> <u>要求</u> <u>使用的组件</u> <u>规则</u> <u>背景信息</u> 配置 <u>ASDM 配置</u> <u>Cisco ASA允许RSVP数据包的默认行为</u> <u>验证</u> <u>故障排除</u> <u>相关信息</u>

## <u>简介</u>

本文档提供了配置思科自适应安全设备(ASA)以传递启用了某些IP选项的IP数据包的示例配置。

## <u>先决条件</u>

### <u>要求</u>

本文档没有任何特定的要求。

### 使用的组件

本文档中的信息基于以下软件和硬件版本:

•运行软件版本8.3及更高版本的Cisco ASA

•运行软件版本6.3及更高版本的思科自适应安全管理器

本文档中的信息都是基于特定实验室环境中的设备编写的。本文档中使用的所有设备最初均采用原 始(默认)配置。如果您使用的是真实网络,请确保您已经了解所有命令的潜在影响。

#### <u>规则</u>

有关文档约定的更多信息,请参考 Cisco 技术提示约定。

## <u>背景信息</u>

每个IP数据包都包含一个IP报头,其中包含一个"选项"字段。"选项"字段(通常称为IP选项)提供一些情况下需要的控制功能,但大多数常见通信都不需要这些功能。特别是,IP选项包括时间戳、安全和特殊路由的规定。IP选项的使用是可选的,字段可以包含零、一或多个选项。

IP选项是一种安全风险,如果启用了IP选项字段的IP数据包通过ASA,它会将有关网络内部设置的 信息泄露给外部。因此,攻击者可以映射您的网络拓扑。由于Cisco ASA是在企业中实施安全的设 备,因此默认情况下,它会丢弃已启用IP选项字段的数据包。此处显示了系统日志消息示例,供您 参考:

106012|10.110.1.34||XX.YY.ZZ.ZZ||IP10.110.1.34XX.YY.ZZ.ZZ,IP""

但是,在视频流量必须通过Cisco ASA的特定部署场景中,必须通过具有某些IP选项的IP数据包 ,否则视频会议呼叫可能会失败。从Cisco ASA软件版本8.2.2开始,引入了名为"IP选项检测"的新 功能。通过此功能,您可以控制哪些具有特定IP选项的数据包可以通过Cisco ASA。

默认情况下,此功能已启用,并且全局策略中启用了以下IP选项的检查。配置此检查会指示ASA允 许数据包通过,或清除指定的IP选项,然后允许数据包通过。

- •选项列表结束(EOOL)或IP选项0 此选项显示在所有选项的末尾,以标记选项列表的结尾。
- •无操作(NOP)或IP选项1 此选项字段使字段的总长度变量。
- 路由器警报(RTRALT)或IP选项20 此选项通知中转路由器检查数据包的内容,即使数据包不 是发往该路由器。

### 配置

本部分提供有关如何配置本文档所述功能的信息。

**注意:**要获取有关本部分中所使用命令的更多信息,可使用<u>命令查找工具</u>(仅限<u>已注册</u>客户)。

#### <u>ASDM 配置</u>

使用ASDM,您可以看到如何启用对具有IP选项字段NOP的IP数据包的检查。

IP报头中的Options字段可以包含零、一或多个选项,这使字段的总长度变量。但是,IP报头必须是 32位的倍数。如果所有选项的位数不是32位的倍数,则NOP选项将用作"内部填充",以便在32位边 界上对齐选项。

1. 转到Configuration > Firewall > Objects > Inspect Maps > IP-Options ,然后单击Add。

| figure IP-Options maps. |             |        |
|-------------------------|-------------|--------|
| ptions Inspect Maps     |             |        |
| Name                    | Description | Add    |
|                         |             | Edit   |
|                         |             | Delete |

2. 系统将显示Add IP-Options Inspect Map窗口。指定Inspect Map的名称,选择Allow packets with the No Operation(NOP)**选项,然后单击OK**。

| 📬 Add IP-Options Inspect Map                                                                   |                            |
|------------------------------------------------------------------------------------------------|----------------------------|
| Name: (testmap)                                                                                |                            |
| Description:                                                                                   |                            |
| Parameters Allow packets with the End of Options List (EOOL) option                            |                            |
| Clear the option value from the packets                                                        |                            |
| Allow packets with the No Operation (NOP) option     Clear the option value from the packets   |                            |
| Allow packets with the Router Alert (RTRALT) option                                            |                            |
| Clear the option value from the packets                                                        |                            |
| Cancel Help                                                                                    | <b>音</b> ・您还可以选择 <b>从数</b> |
| <b>据包中清除选项值</b> ,以便禁用IP数据包中的此字段,并且数据包通过Cis<br>3. 将创建名为testmap的 <b>新检</b> 查映射。单击 <b>Apply</b> 。 | sco ASA。                   |
| Configure IP-Options maps.                                                                     |                            |
| IP-Options Inspect Maps                                                                        |                            |
| Name                                                                                           | Description                |
| testmap                                                                                        | 111                        |

4. 转至Configuration > Firewall > Service Policy Rules,选择现有全局策略,然后单击Edit。系 统将显示Edit Service Policy Rule窗口。选择Rule Actions选项卡,选中IP-Options项,然后选 择Configure以分配新创建的检测映射。

| Traffic Classification    Default I | nspections Rule Act  |                                 |
|-------------------------------------|----------------------|---------------------------------|
| Protocol Inspection                 |                      | NetElow                         |
| The conner                          | tion settings    Qos |                                 |
| Select all inspection rule          | is                   |                                 |
|                                     |                      |                                 |
| DCERPC                              | Configure            |                                 |
| DNS                                 | Configure            | DNS Inspect Map: migrated_dns_i |
| ESMTP                               | Configure            |                                 |
| FTP                                 | Configure            |                                 |
| GTP                                 | Configure            |                                 |
| 🗹 H.323 H.225                       | Configure            |                                 |
| H.323 RAS                           | Configure            |                                 |
| HTTP                                | Configure            |                                 |
| ICMP                                |                      |                                 |
| ICMP Error                          |                      |                                 |
| 🔲 ILS                               |                      |                                 |
| IM 🛄                                | Configure            |                                 |
|                                     | Configure            |                                 |
| IPSec-Pass-Thru                     | Configure            |                                 |
|                                     | Configure            |                                 |

5. 选**择Select an IP-Options inspect map for fine control over inspection > testmap**,然后单击

| 0 | Select an IP-Options inspect map | for fine control over inspec |
|---|----------------------------------|------------------------------|
|   | testmap                          |                              |
|   |                                  |                              |
|   |                                  |                              |
|   |                                  |                              |
|   |                                  |                              |

6. 可在IP-Options字段中查看所选检查映射。单击OK以恢复到Service Policy Rules选项卡。

| raffic Classification De | efault Inspections Rule Ac | tions                           |
|--------------------------|----------------------------|---------------------------------|
| Protocol Inspection      | Connection Settings QoS    | NetFlow                         |
| Select all inspecti      | on rules                   |                                 |
| CTIQBE                   |                            |                                 |
| DCERPC                   | Configure                  |                                 |
| DNS                      | Configure                  | DNS Inspect Map: migrated_dns_  |
| ESMTP                    | Configure                  |                                 |
| FTP                      | Configure                  |                                 |
| GTP                      | Configure                  |                                 |
| H.323 H.225              | Configure                  |                                 |
| H.323 RAS                | Configure                  |                                 |
| HTTP                     | Configure                  |                                 |
| ICMP                     |                            |                                 |
| ICMP Error               |                            |                                 |
| ILS                      |                            |                                 |
| IM 🛄                     | Configure                  |                                 |
| IP-Options               | Configure                  | IP-Options Inspect Map: testmap |
| IPSec-Pass-Th            | ru Configure               |                                 |
| MMP                      | Configure                  |                                 |
| MGCP                     | Configure                  |                                 |

7. 用鼠标将鼠标悬停在Rule Actions选项卡上,以便找到与此全局映射关联的所有可用协议检测 映射。

| infiguration > Firewall > Serv  | ice Policy Rule                                    | £     |                    |                |              |                                                                                                    | Addresses Services     |
|---------------------------------|----------------------------------------------------|-------|--------------------|----------------|--------------|----------------------------------------------------------------------------------------------------|------------------------|
| 🕈 Add 👻 🗹 Edit 🃋 Delete         | + 4 × 1                                            | Q.n   | nd 🖭 Diagram 🕂 Pad | ket Trace      |              |                                                                                                    | Addresses              |
| Traffic Classification          | 1.7                                                |       |                    |                |              |                                                                                                    | 🕈 Add 🔹 🎬 Edit 🎬 Dek   |
| Name # Enable                   | me # Enabled Match Source Destination Service Time |       |                    |                | Rule Actions | Filter:                                                                                                    |                        |
| E Global; Policy: global_policy |                                                    |       |                    |                |              |                                                                                                    | Name                   |
| inspection_de                   | Retch                                              | 4 any | <li>any</li>       | default-inspec |              | 🔍 Inspect DNS Map migrate.                                                                                                    | - IPv4 Network Objects |
|                                 |                                                    |       |                    |                |              | Inspect ESMTP<br>Inspect FTP<br>Inspect H323 H225<br>Inspect H323 RAS<br>Inspect BP-Options Map testme<br>Inspect REM<br>Inspect RSH<br>Inspect SUM<br>Inspect SUM<br>Inspect SUM<br>Inspect SUMPC<br>Inspect SUMPC<br>Inspect XUMCP | Ð                      |

#### Cisco ASA

```
ciscoasa(config)#policy-map type inspect ip-options
testmap
ciscoasa(config-pmap)#parameters
ciscoasa(config-pmap-p)#nop action allow
ciscoasa(config-pmap-p)#exit
ciscoasa(config)#policy-map global_policy
ciscoasa(config-pmap)#class inspection_default
ciscoasa(config-pmap-c)#inspect ip-options testmap
ciscoasa(config-pmap-p)#exit
ciscoasa(config)#write memory
```

### Cisco ASA允许RSVP数据包的默认行为

默认情况下,IP选项检查处于启用状态。转到Configuration > Firewall > Service Policy Rules。选择Global Policy,单击Edit,然后选择Default Inspections选项卡。在此,您将在IP-Options字段中 找到RSVP协议。这可确保RSVP协议通过Cisco ASA进行检查和允许。因此,建立端到端视频呼叫时不会出现任何问题。

### 🜃 Edit Service Policy Rule

Traffic Classification Default Inspections Rule Actions

Following services will match the default inspection traffic:

| Service     | Protocol | Port              |  |  |
|-------------|----------|-------------------|--|--|
| ctiqbe      | tcp      | 2748              |  |  |
| dns         | udp      | 53                |  |  |
| ftp         | tcp      | 21                |  |  |
| gtp         | udp      | 2123, 3386        |  |  |
| h323 - h225 | tcp      | 1720              |  |  |
| h323 - ras  | udp      | 1718 - 1719<br>80 |  |  |
| http        | tcp      |                   |  |  |
| icmp        | icmp     |                   |  |  |
| ils         | tcp      | 389               |  |  |
| ip-options  | rsvp     |                   |  |  |
| mgcp        | udp      | 2427, 2727        |  |  |
| netbios     | udp      | 137 - 138         |  |  |
| radius-acct | udp      | 1646              |  |  |
| rpc         | udp      | 111               |  |  |
| rsh         | tcp      | 514               |  |  |
| rtsp        | tcp      | 554               |  |  |
| sin         | ten      | 5060              |  |  |

### <u>验证</u>

使用本部分可确认配置能否正常运行。

<u>命令输出解释程序(仅限注册用户)(OIT) 支持某些 show 命令。</u>使用 OIT 可查看对 show 命令输 出的分析。

• show service-policy inspect ip-options — 显示根据已配置的服务策略规则丢弃和/或允许的数据 包数。

### <u>故障排除</u>

目前没有针对此配置的故障排除信息。

## 相关信息

- Cisco ASA 5500系列自适应安全设备技术支持
- <u>技术支持和文档 Cisco Systems</u>